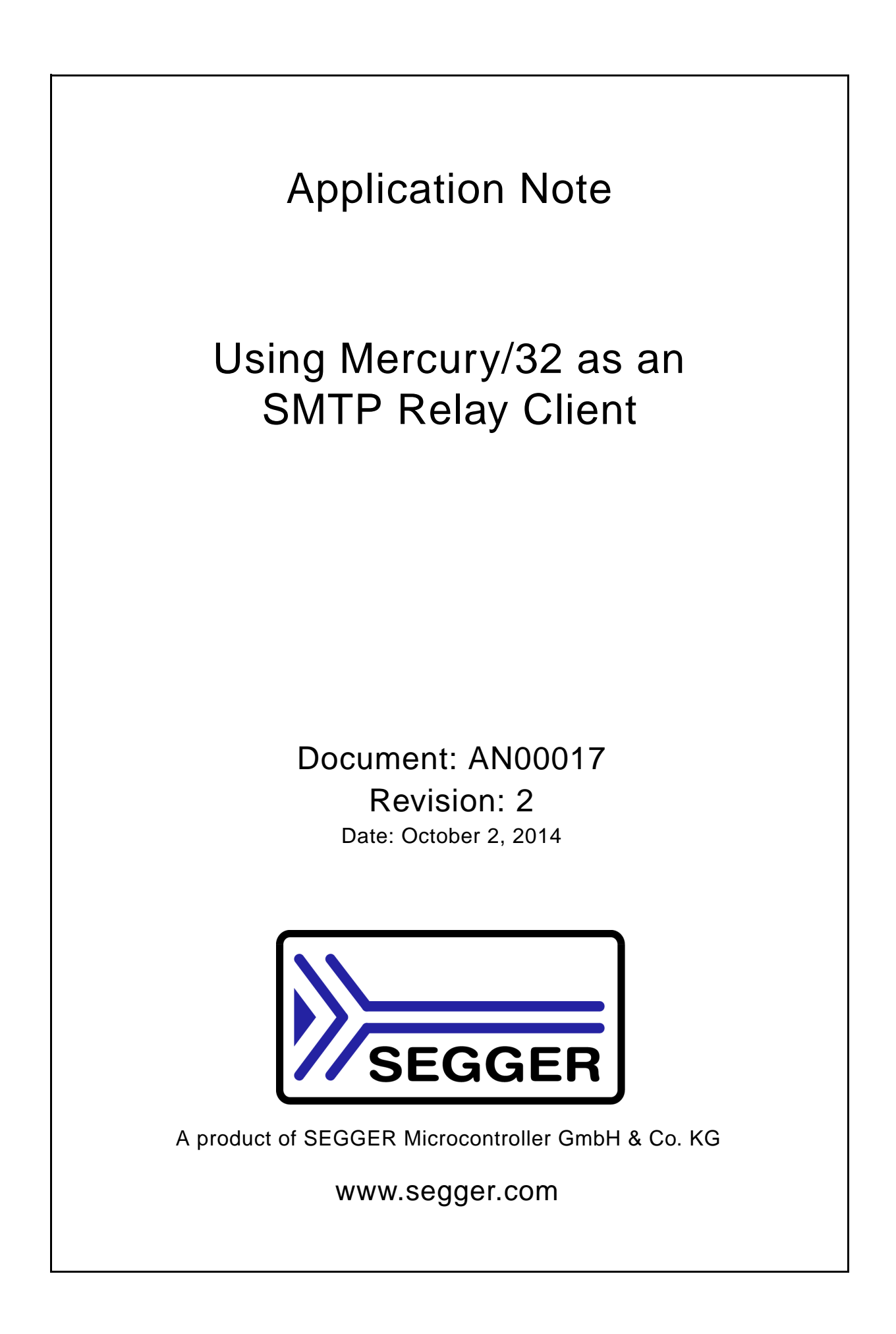

#### Disclaimer

Specifications written in this document are believed to be accurate, but are not guaranteed to be entirely free of error. The information in this manual is subject to change for functional or performance improvements without notice. Please make sure your manual is the latest edition. While the information herein is assumed to be accurate, SEGGER Microcontroller GmbH & Co. KG (SEGGER) assumes no responsibility for any errors or omissions. SEGGER makes and you receive no warranties or conditions, express, implied, statutory or in any communication with you. SEGGER specifically disclaims any implied warranty of merchantability or fitness for a particular purpose.

#### Copyright notice

You may not extract portions of this manual or modify the PDF file in any way without the prior written permission of SEGGER. The software described in this document is furnished under a license and may only be used or copied in accordance with the terms of such a license.

© 2014 SEGGER Microcontroller GmbH & Co. KG, Hilden / Germany

#### Trademarks

Names mentioned in this manual may be trademarks of their respective companies.

Brand and product names are trademarks or registered trademarks of their respective holders.

#### **Manual versions**

This manual describes the current software version. If any error occurs, inform us and we will try to assist you as soon as possible.

Contact us for further information on topics or routines not yet specified.

Print date: October 2, 2014

| Revision | Date   | Ву | Description                                                                                                    |
|----------|--------|----|----------------------------------------------------------------------------------------------------|
| 2        | 141002 | 00 | Chapter "Configuration of Mercury/32" updated.<br>* Added information regarding a Mercury/32 configuration problem.                                                                                                    |
| 1        | 140926 | 00 | Updated all pictures.<br>Chapter "Settings file (Mercury.ini)" removed.<br>Chapter "Mail provider configuration" added.<br>Chapter "Configuration of Mercury/32" updated.<br>* Added information on how to setup authentication credentials. |
| 0        | 140404 | MC | First version.                                                                                                    |

# **Table of Contents**

| 1 | Mail provi  | der configuration                                                       | 5        |
|---|-------------|-------------------------------------------------------------------------|----------|
|   | 1.1         | Google Mail                                                             | 6        |
| 2 | Installatio | n of Mercury/32                                                         | 13       |
|   | 2.1<br>2.2  | Starting the installation process<br>The Mercury/32 installation wizard | 14<br>15 |
| 3 | Configura   | ition of Mercury/32                                                     | 29       |
|   | 3.1<br>3.2  | Getting started<br>Configuration of MercuryS                            | 30<br>31 |
|   | 3.3<br>3.4  | Configuration of MercuryC<br>Allowing remote client to send             | 34<br>35 |

# **Chapter 1**

# Mail provider configuration

Some mail providers are either not fully compatible with Mercury/32 and other mail clients. Some of them provide workarounds or settings to make them work with these clients as well. This chapter contains settings/workaround information for popular providers.

## 1.1 Google Mail

Google has changed their security requirements for Google Mail to OAuth2.0 . However even some popular clients such as Mozilla Thunderbird currently do not support it. Google Mail can be configured to lower the security to allow using those clients again. The following steps describe what needs to be done:

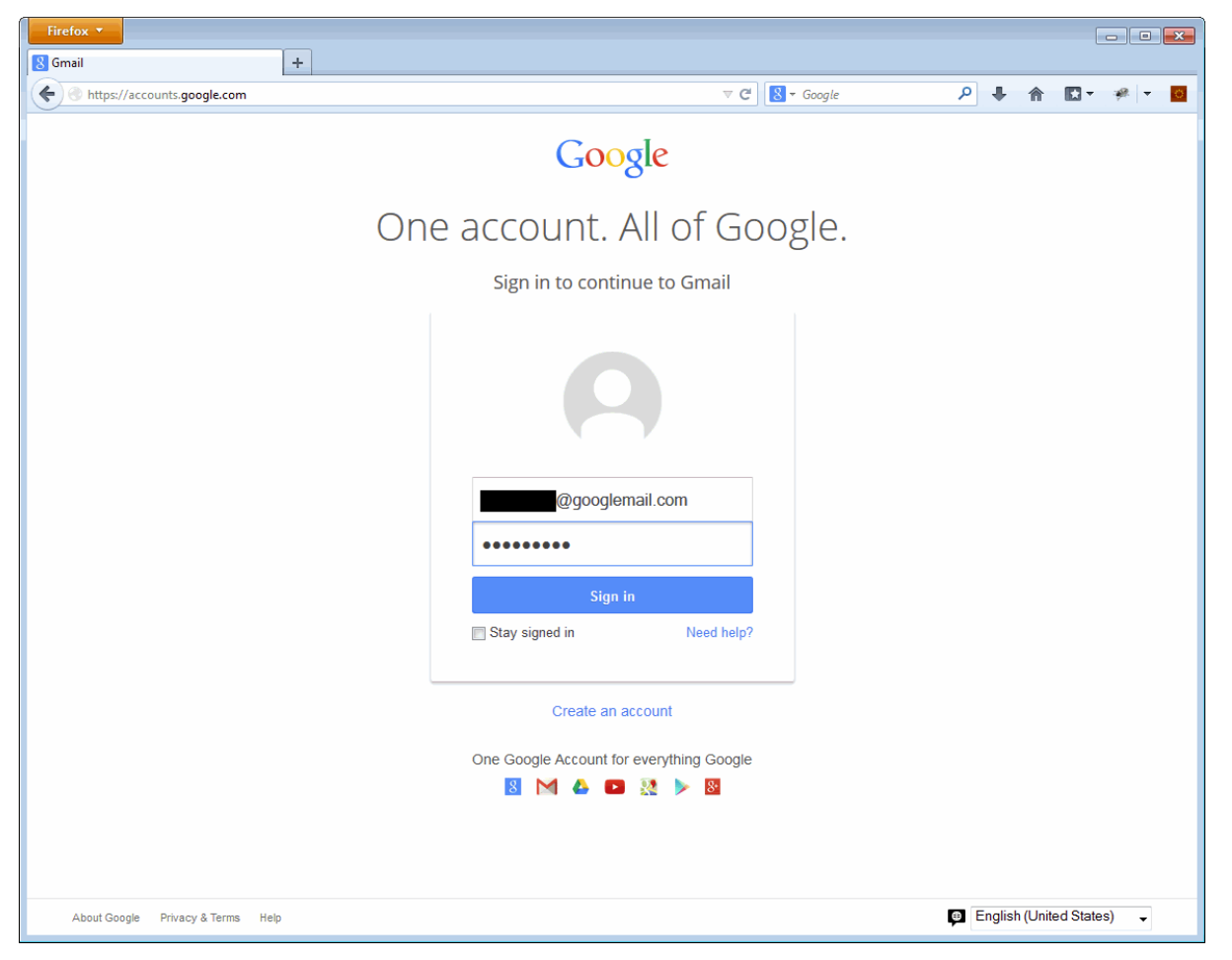

Login to your Google account by opening https://accounts.google.com in your browser. Enter your Google address and your password and click on the "Sign in" button.

Once logged in to your Google account switch to your account settings in case you did not land here directly (in this example Google Mail was opened by default):

| Firefox  Minbox -                                                                                            | om - G 🕇                                                |                                                                                                    |                                                                              |                                                                                        |
|----------------------------------------------------------------------------------------------------|---------------------------------------------------------|----------------------------------------------------------------------------------------------------|------------------------------------------------------------------------------|----------------------------------------------------------------------------------------|
| https://mail.google.com/m                                                                                    | nail/u/0/?pli=1#inbox                                   |                                                                                                    | ☆ マ C 8 - Google                                                             | ₽ 🖡 🏠 🖸 ד 🦉 ד 💆                                                                        |
| Google                                                                                                    |                                                         |                                                                                                    | - Q                                                                          | @googlemail.com 🗸                                                                      |
| Gmail <del>-</del>                                                                                           | G                                                       | More 🔻                                                                                                    |                                                                              | @googlemail.com                                                                        |
| сомроѕе                                                                                                    | Primary                                                 | Social                                                                                                    | Promotions                                                                   | Account - Privacy                                                                      |
| Starred<br>Important<br>Chats<br>Sent Mail<br>Drafts<br>All Mail<br>Spam<br>Trash<br>More ▼<br>Search people | Y<br>P<br>T<br>0 GB (0%) of 15 GB used<br><u>Manage</u> | Your Primary tab is empty.<br>ersonal messages and messages that dor<br>o add or remove tabs click inbox settings.<br>©2014 Goo | i't appear in other tabs will be shown h<br>gle - <u>Terms &amp; Privacy</u> | Add account Sign out<br>ere.<br>Last account activity: 5 minutes ago<br><u>Details</u> |

To switch to the account settings click on your Google name in the upper right corner and click on "Account" in the dropdown box that appears. The account settings will be opened in a new tab/window.

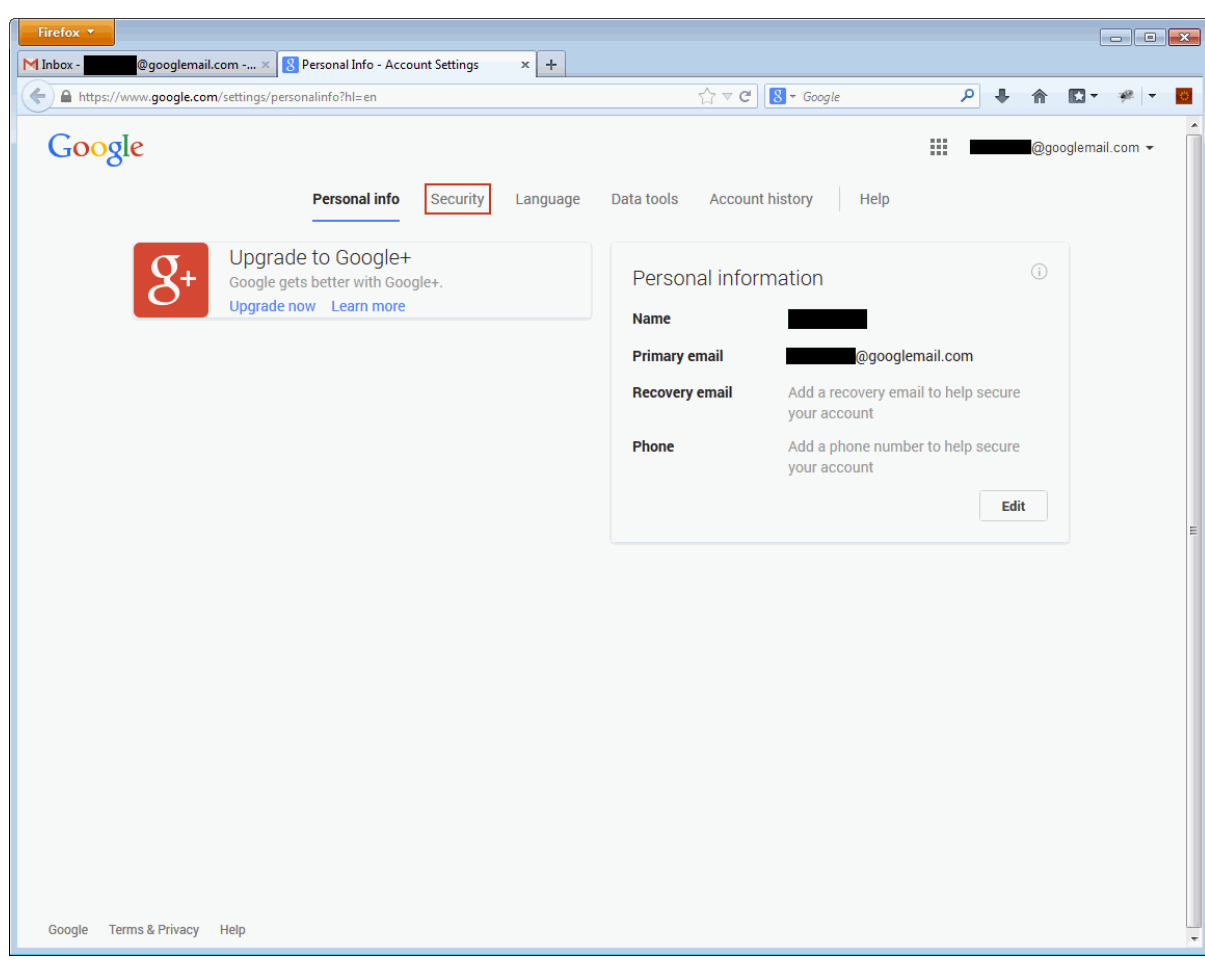

In your account settings switch to the "Security" page:

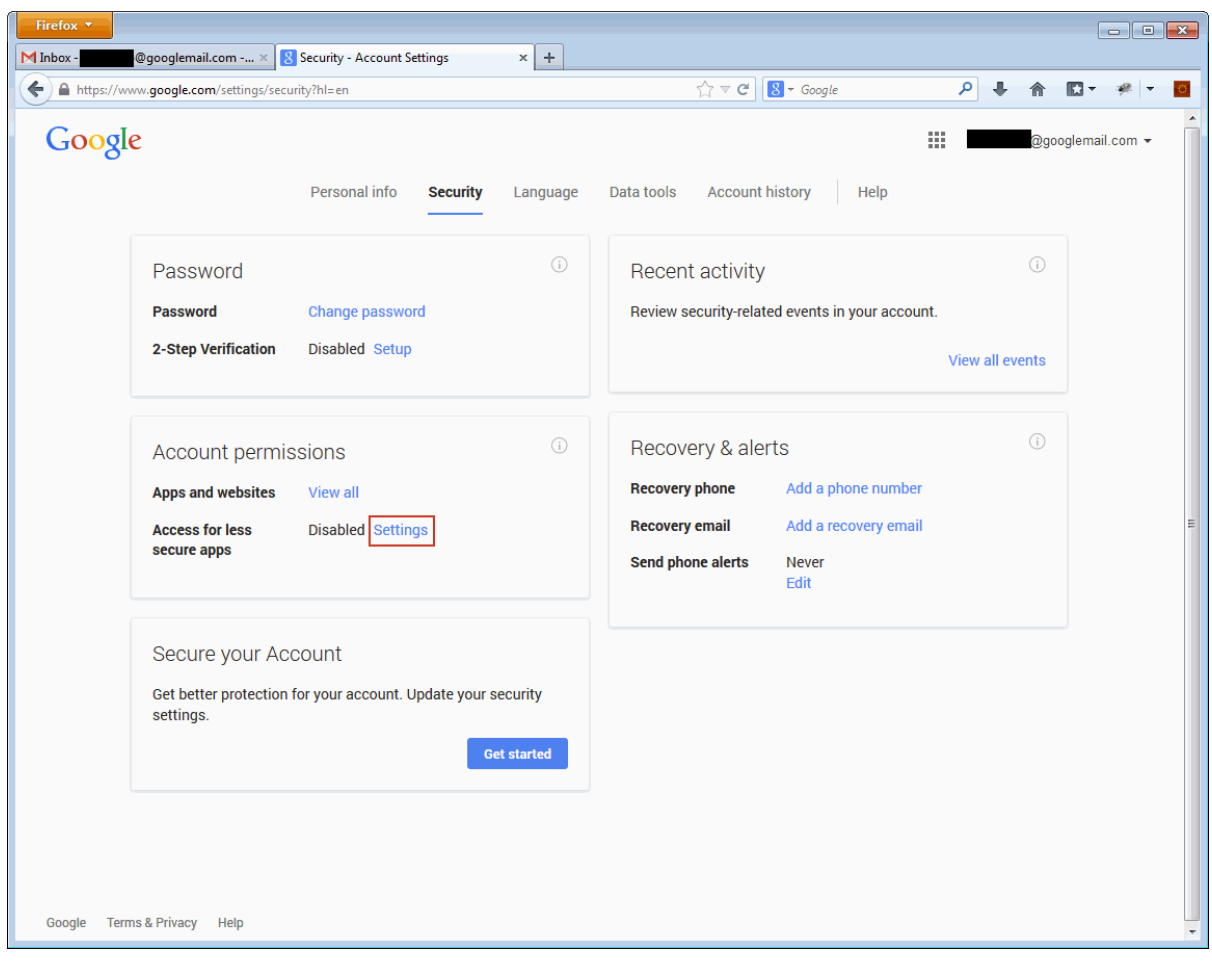

On the security page click "Settings" that can be found in the "Account permissions" box:

On the "Less secure apps" configuration page allow logins with older security mechanisms byswitching the setting to "Enable". You should recognize the word "Updated." in a yellow box appearing as can be shown below.

| Firefox *                   |                                                                                                    |                                                                                                    |            |                     |
|-----------------------------|----------------------------------------------------------------------------------------------------|----------------------------------------------------------------------------------------------------|------------|---------------------|
| Inbox - @googlemail.com     | x Security/lesssecureapps?hl=en                                                                                                    | +<br>☆ マ C <sup>4</sup> 8 - Goog                                                                                                    | gle 🔎 🖡    | ↑                   |
| Google                      |                                                                                                    |                                                                                                    |            | @googlemail.com 👻 🧻 |
|                             | Personal info Security Lang                                                                                                    | uage Data tools Account history                                                                                                    | Help       |                     |
|                             | ← Le:                                                                                                    | Updated.<br>SS Secure apps                                                                                                    | <b>(</b> ) |                     |
|                             | Some devices and apps use<br>data.<br>Choosing Disable prevents th<br>accessing your Google Acco<br>Choosing Enable increases y<br>but allows you to continue us<br>more<br>Access for less secure apps | insecure sign-in technology to access your<br>nese less secure devices and apps from<br>unt.<br>our chances of unauthorized account access<br>sing these less secure devices and apps. Learn<br>Disable | 1          |                     |
|                             | ۲                                                                                                    | Enable                                                                                                    | Done       | E                   |
|                             |                                                                                                    |                                                                                                    |            |                     |
|                             |                                                                                                    |                                                                                                    |            |                     |
| Google Terms & Privacy Help |                                                                                                    |                                                                                                    |            |                     |

Then click the "Done" button to save and leave the settings dialog.

| Firefox<br>MInbox (1)-                                                | Security - Account Settings × +                                |                                                                                                    |                   |
|-----------------------------------------------------------------------|----------------------------------------------------------------|----------------------------------------------------------------------------------------------------|-------------------|
| https://www.google.com/settings/secu                                  | rity?hl=en                                                     | ^ マ C   🚼 - Google 🔎 🖡 🛔                                                                                                    | N 🖸 - 🦗 - 🖸       |
| Google                                                                | Personal info <b>Security</b> Language                         | Data tools Account history Help                                                                                                    | ≱googlemail.com ▼ |
| Password Password 2-Step Verification                                 | Change password     Disabled Setup                             | Recent activity<br>Review security-related events in your account.<br>View all event                                                                                              | D<br>ts           |
| Account permis<br>Apps and websites<br>Access for less<br>secure apps | view all<br>Enabled Settings                                   | Recovery & alerts         Recovery phone       Add a phone number         Recovery email       Add a recovery email         Send phone alerts       Never         Edit       Edit | Đ                 |
| Secure your Act<br>Get better protection<br>settings.                 | COUNT<br>for your account. Update your security<br>Get started |                                                                                                    |                   |
| Google Terms & Privacy Help                                           |                                                                |                                                                                                    | ~                 |

Back on the security page you should be able to see the "Access for less secure apps" being set to "Enabled".

In addition to that Google has sent you a mail to your account notifying you of the change in case it was not your intention to do so.

You can then log out from your account and use mail clients like Mozilla Thunderbird or Mercury/32 with this Google Mail account.

## **Chapter 2**

## Installation of Mercury/32

This chapter describes the installation of the Mercury Mail Transport System in order to use it as an SMTP Relay Client.

The Mercury Mail Transport System is a standards-compliant mail server developed by David Harris. As the installation of specific Mercury program modules (MercuryC and MercuryS) is obligatory for the purpose of this document, the installation process is described step-by-step. Additionaly, three initial configurations are set during the installation process. In case you want to skip this chapter of the application note, make sure that both modules are installed and set the appropriate configurations from within the application.

## 2.1 Starting the installation process

The latest Win-32-application called Mercury/32, which is free to use for evaluation purposes, is available for download from:

http://www.pmail.com/downloads\_s3\_t.htm.

After downloading the executable, double-clicking it starts the installation process. As the executable contains a self-extracting archive, the first window to appear during the installation process is the Self-Extractor dialog:

| WinZip Self-Extractor - m32-472.exe |                                                                                                    |        |  |  |
|-------------------------------------|----------------------------------------------------------------------------------------------------|--------|--|--|
| 5                                   | Mercury/32 Mail Transport System, v4.72                                                                                                    | []     |  |  |
|                                     | Setup is ready to run the Mercury/32 Installation Wizard<br>to install the software properly on your system. Please<br>click 'Setup' to proceed. | Cancel |  |  |
|                                     |                                                                                                    | About  |  |  |

 ${\rm Click}\ ``{\rm Setup}''$  to temporarily extract the installation files and proceed with the actual installation process.

## 2.2 The Mercury/32 installation wizard

Once the extraction of the installation files is completed, the Mercury/32 installation wizard should start automatically. It will then ask for several configurations such as installation paths and program modules. At first, the wizard should display the following window on your screen, asking whether an old version of Mercury/32 is already installed on the system:

| Mercury/32 Setup         | ×                                                                                                    |  |  |
|--------------------------|----------------------------------------------------------------------------------------------------|--|--|
|                          | Mercury/32 Setup                                                                                                    |  |  |
|                          | Welcome to the Mercury/32 Mail Transport System!                                                                                                    |  |  |
|                          | This setup program will do the following things:                                                                                                    |  |  |
| Mercury/32               | <ul> <li>Copy the Mercury/32 program files to your hard disk or to your<br/>file server if you are installing on a network.</li> </ul>                                                                                                    |  |  |
|                          | <ul> <li>Create a basic Mercury/32 configuration for you.</li> </ul>                                                                                                    |  |  |
|                          | * Create a Mercury/32 Start Menu Group for you.                                                                                                    |  |  |
|                          | If you have previously installed a version of Mercury/32 that<br>you would like to update to the new version, click "Install<br>update": your existing data files and settings will be preserved.<br>If updating, please ensure that Mercury is *not* running before<br>continuing. |  |  |
|                          | Click here for an overview and comprehensive help on installing Mercury/32                                                                                                    |  |  |
| <u>N</u> ew installation | Install update Exit without installing                                                                                                    |  |  |

This document focuses on installing Mercury/32 without any previous version installed, therefore you should click "New installation".

However, in case you already have an older version of Mercury installed, you may also click "Install update". Note that configuration settings of the previous installation will be preserved and need to be adjusted accordingly.

The next window asks whether to install NetWare Support together with Mercury/32:

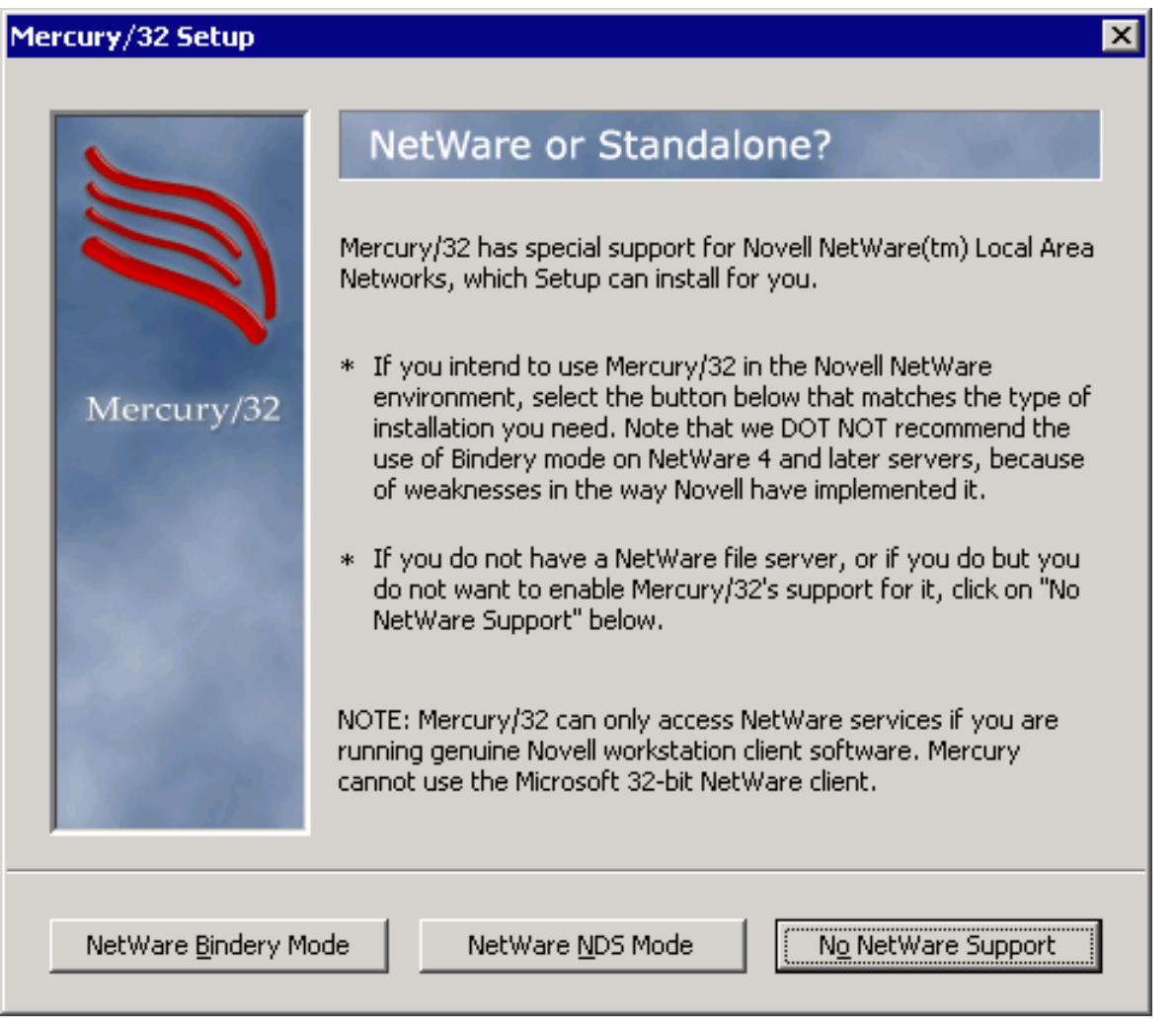

For the purpose of this document, NetWare Support is not required and should be omitted by clicking "No NetWare Support".

Now the user gets prompted to enter the installation directory for Mercury/32:

| Mercury/32 Setup       |                                                                                                    | ×                                                                        |
|------------------------|----------------------------------------------------------------------------------------------------|--------------------------------------------------------------------------|
| 5                      | Where would you like                                                                                                    | e to install it?                                                         |
|                        | Setup needs to know where you wou<br>program and support files.                                                                                       | ld like to put the Mercury/32                                            |
| Mercury/32             | The Mercury/32 files can be placed in<br>directory need not already exist - Sel<br>required. If your system supports lon<br>use one here if you wish. | any directory, and the<br>tup will create it as<br>ng filenames, you may |
|                        | Directory for Mercury/32 files:                                                                                                    |                                                                          |
| ,                      |                                                                                                    |                                                                          |
| OK, accept this direct | tory                                                                                                    | Exit without installing                                                  |

There is no restriction on where the Mercury/32 files should be installed. After entering a folder of your choice, click "OK, accept this directory" to proceed.

The next window asks whether to install Pegasus Mail together with Mercury/32:

| Mercury/32 Setup      | ×                                                                                                    |
|-----------------------|----------------------------------------------------------------------------------------------------|
|                       | Integration with Pegasus Mail<br>Mercury/32 can act as a full Internet Mail transport for the Pegasus<br>Mail system. When used this way, Mercury acts as a mail host for all                                                                                                    |
| Mercury/32            | your Pegasus Mail users, sending and receiving mail on their behalf<br>without needing TCP/IP services on each workstation.<br>If you would like Mercury and Pegasus Mail to co-operate, please<br>enter the location of your copy of WINPM-32.EXE. Setup will then<br>perform the necessary configuration to allow the two systems to<br>interact |
|                       | You can also perform this step later from within Mercury/32 if you<br>wish - select 'Pegasus Mail' from the 'Configuration' menu.<br>Location of WINPM-32.EXE                                                                                                    |
| OK, accept this direc | C:\PMAIL                                                                                                    |
| OK, accept this direc | tory No <u>Pegasus Mail integration</u>                                                                                                    |

For the purpose of this document, Pegasus Mail is not required and should be omitted by clicking "No Pegasus Mail integration".

Once more the user is asked to specify a directory, but this time the directory will be used to store mails:

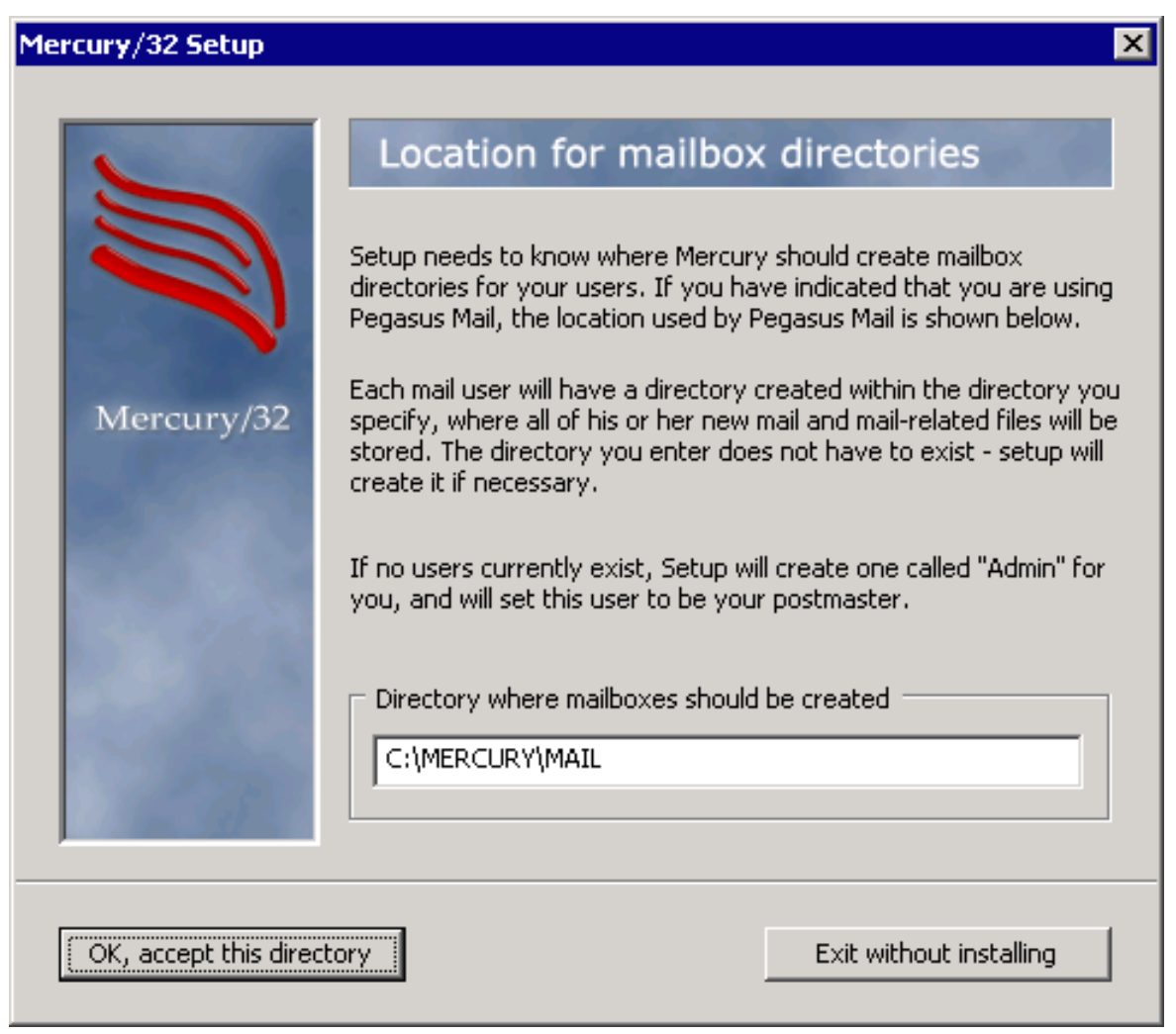

Using a subfolder of the installation directory is advisable, but not mandatory. After entering a folder of your choice, click "OK, accept this directory" to proceed.

Now the user is asked which program modules should be installed:

| Mercury/32 Setup      | ×                                                                                                    |
|-----------------------|----------------------------------------------------------------------------------------------------|
|                       | Protocol modules<br>Mercury/32 communicates with the outside world via plug-in<br>components called Protocol Modules. Each protocol module provides<br>a particular kind of service - for instance, receiving or sending mail.                                                                                                    |
| Mercury/32            | Please select from the set shown below the protocol modules you would like. If you are in doubt, it is usually safe to install all protocol modules. Click the "?" button for more information on each module.         Image: MercuryS - SMTP Server Module       ?         Image: MercuryP - POP3 Server Module       ?         Image: MercuryD - POP3 Client Module       ?         Image: MercuryY - Task Scheduling Module       ? |
|                       | MercuryF - Finger Server Module     PH Query Server Module     PH Query Server Module     PH Query Server Module     MercuryW - Change password server     MercuryI - IMAP4rev1 server     MercuryB - HTTP (Web) server     P                                                                                                    |
| OK, continue installa | tion Help me to choose Exit without installing                                                                                                    |

Make sure "MercuryS - SMTP Server Module" is checked before proceeding by clicking "OK, continue installation". You may want to install further modules, but for the purpose of this application note, MercuryS is sufficient. In addition to an SMTP server module (MercuryS), an SMTP client module is required and can be installed within the following dialog:

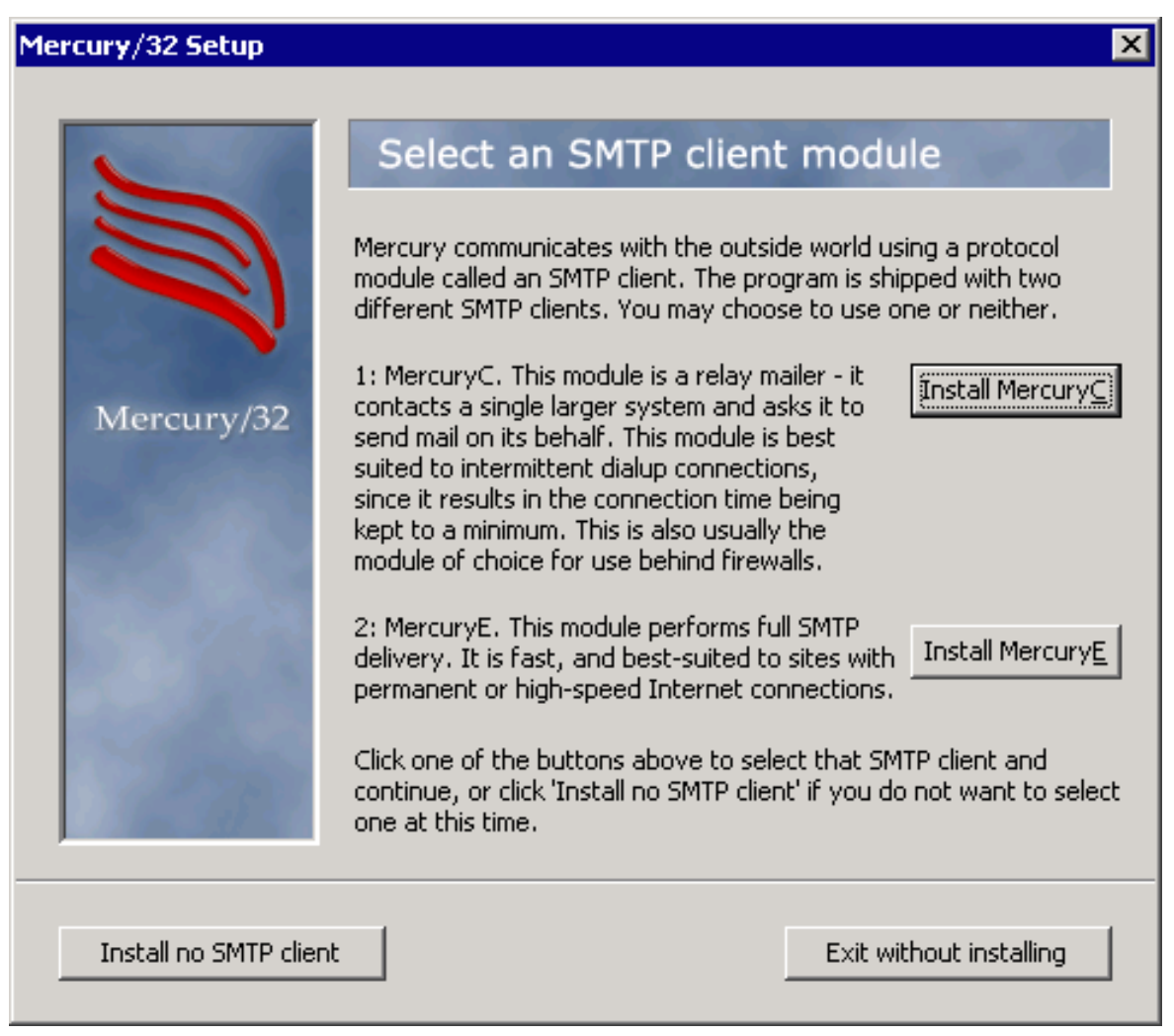

Click "Install MercuryC" to install the Mercury SMTP Client module.

The installation wizard now asks for initial configuration settings. In detail, it asks for the computer's internet domain name, the user name to use for the postmaster (admin), and the address of the host via which mails should be sent:

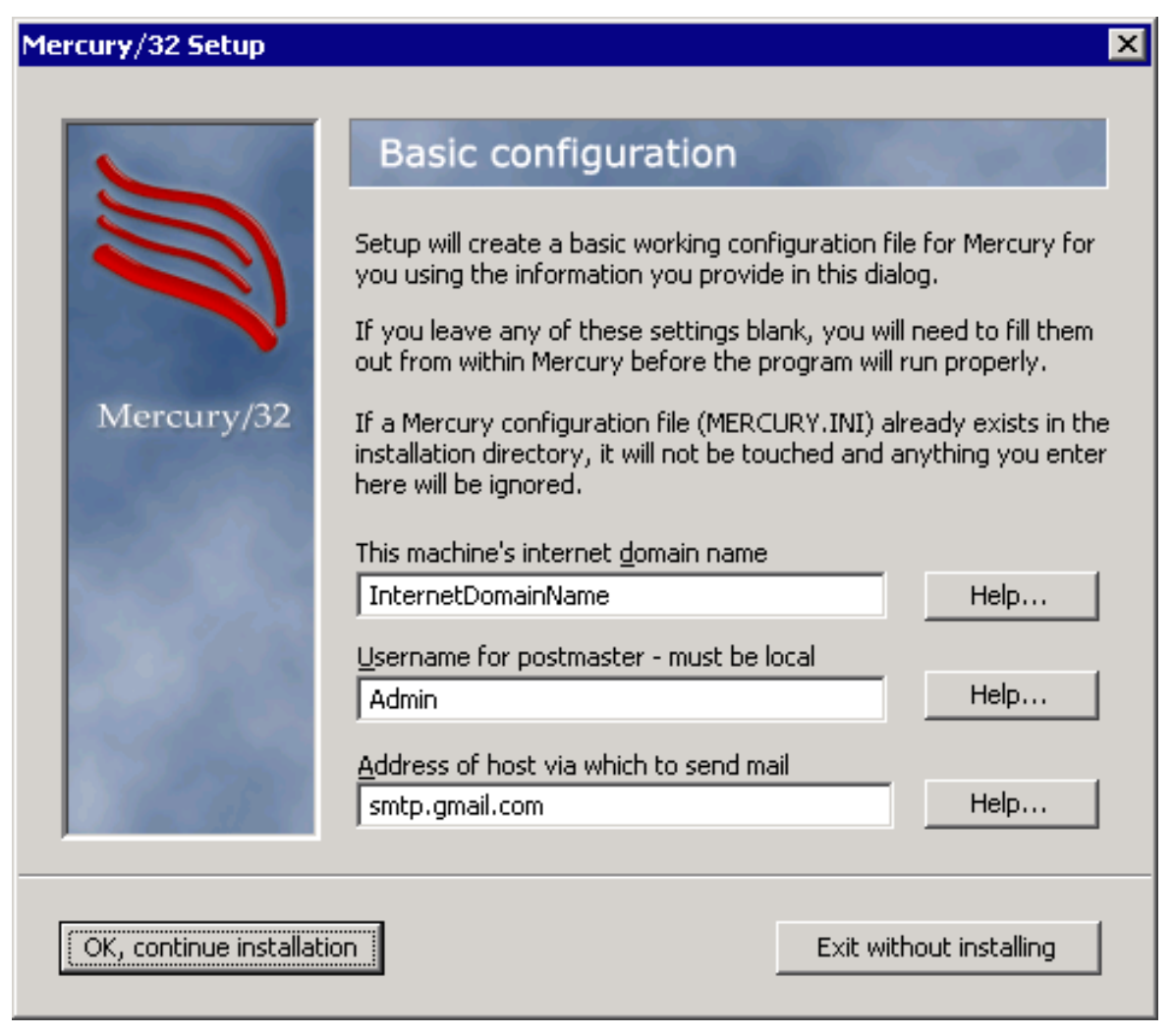

After entering valid values, click "OK, continue installation" to proceed.

The next window asks for the SMTP relaying mode:

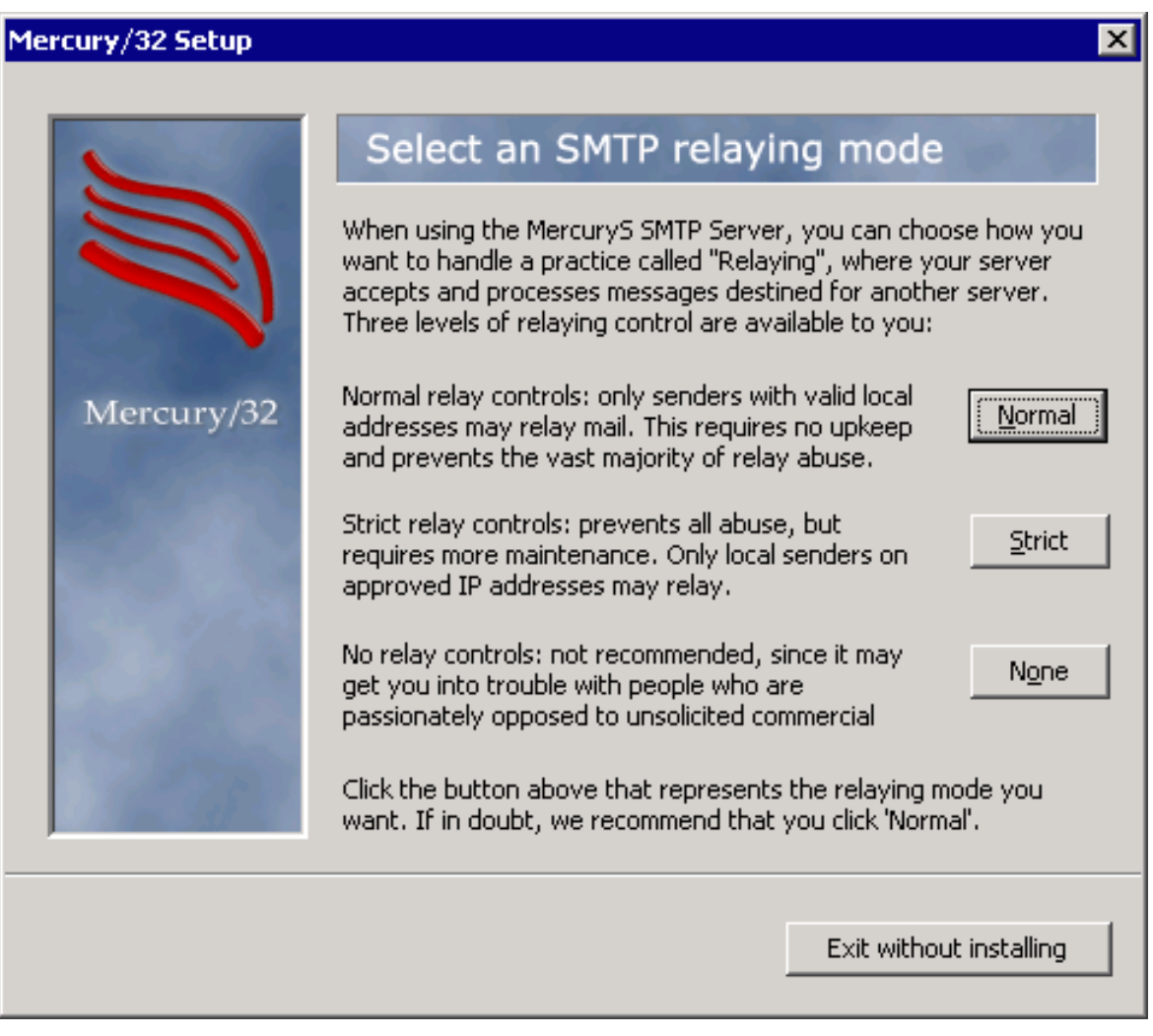

Unless you need a more restrictive setting (or no restrictions at all), click "Normal" to proceed.

Once more, the user is asked to specify a directory, this time for the message queue of mails to be processed:

| Mercury/32 Setup      |                                                                                                    | ×                                                                                                    |
|-----------------------|----------------------------------------------------------------------------------------------------|----------------------------------------------------------------------------------------------------|
| Mercury/32            | Mail queue is where clients such messages to be processed by Mercur directory for certain types of interim         You should enter a directory path the Mercury, and by every workstation mail transport - we strongly recommends using the Windows UNC format. If you workstations must be configured to use the strong filename         Setup will create the queue directory You should *not* use a long filename         Mail queue directory         C:\MERCURY\QUEUE | as Pegasus Mail will place<br>ry. Mercury itself also uses this<br>files.<br>at is accessible both by<br>needing to use Mercury as a<br>end that you enter the path<br>bu use a DOS path, all your<br>use the same drive letter to<br>a if it does not already exist.<br>the here. |
| OK, continue installa | tion                                                                                                    | Exit without installing                                                                                                    |

After entering a folder of your choice for storing mail queues, click "OK, continue installation" to proceed.

The installation wizard now has all the information it needs to execute the installation process:

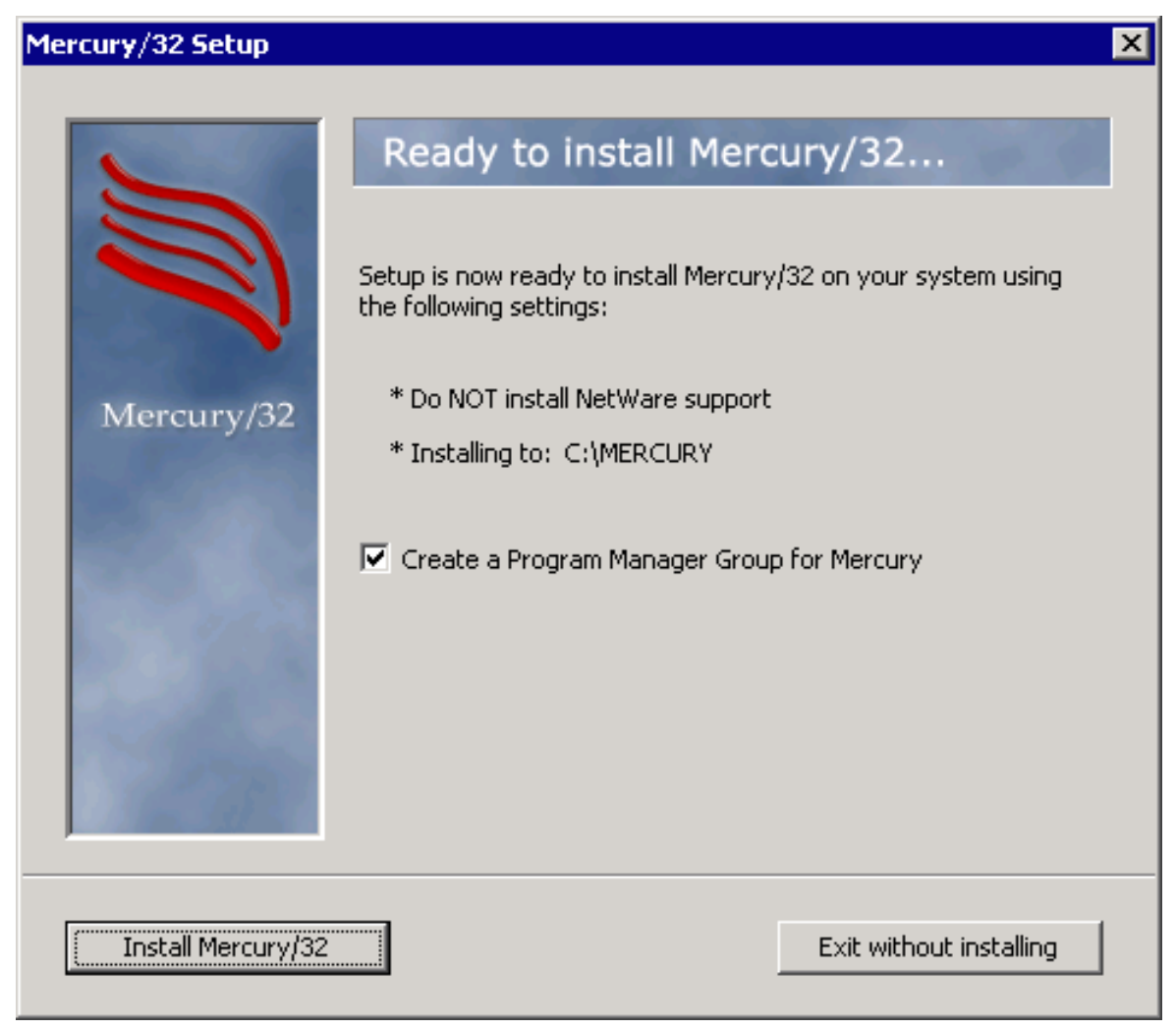

Check or uncheck the "Create a Program Manager Group" box as you like and click "Install Mercury/32" to execute the actual installation.

By now, the actual installation is completed. However, in case you purchased a license for Mercury/32, you may want to create a Windows service for it to run at Windows start automatically:

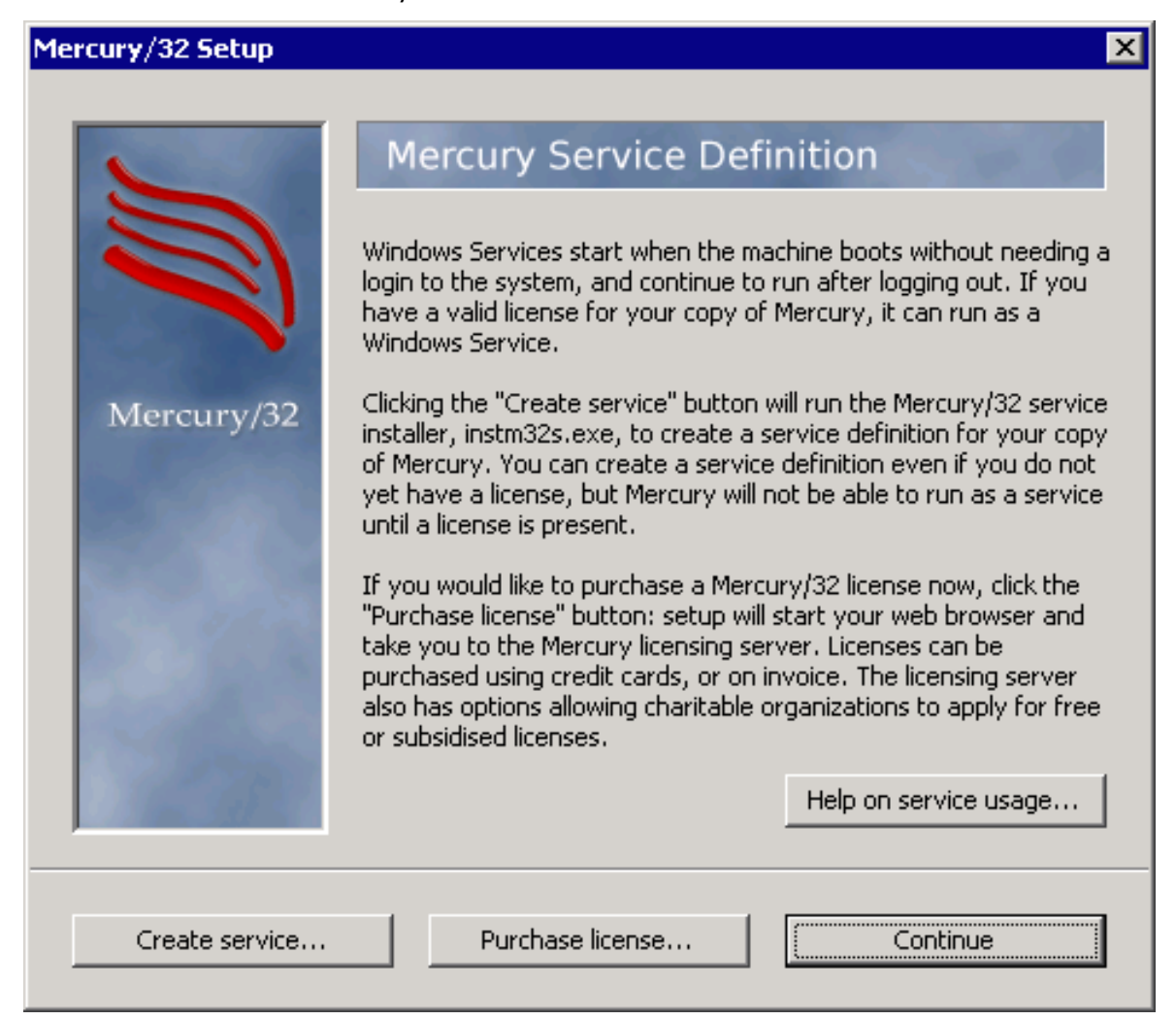

For the purpose of this document, no license is required. Just click "Continue" to proceed without creating a Windows service.

Furthermore, the wizard now asks whether to install any Third-party Mercury Add-ins:

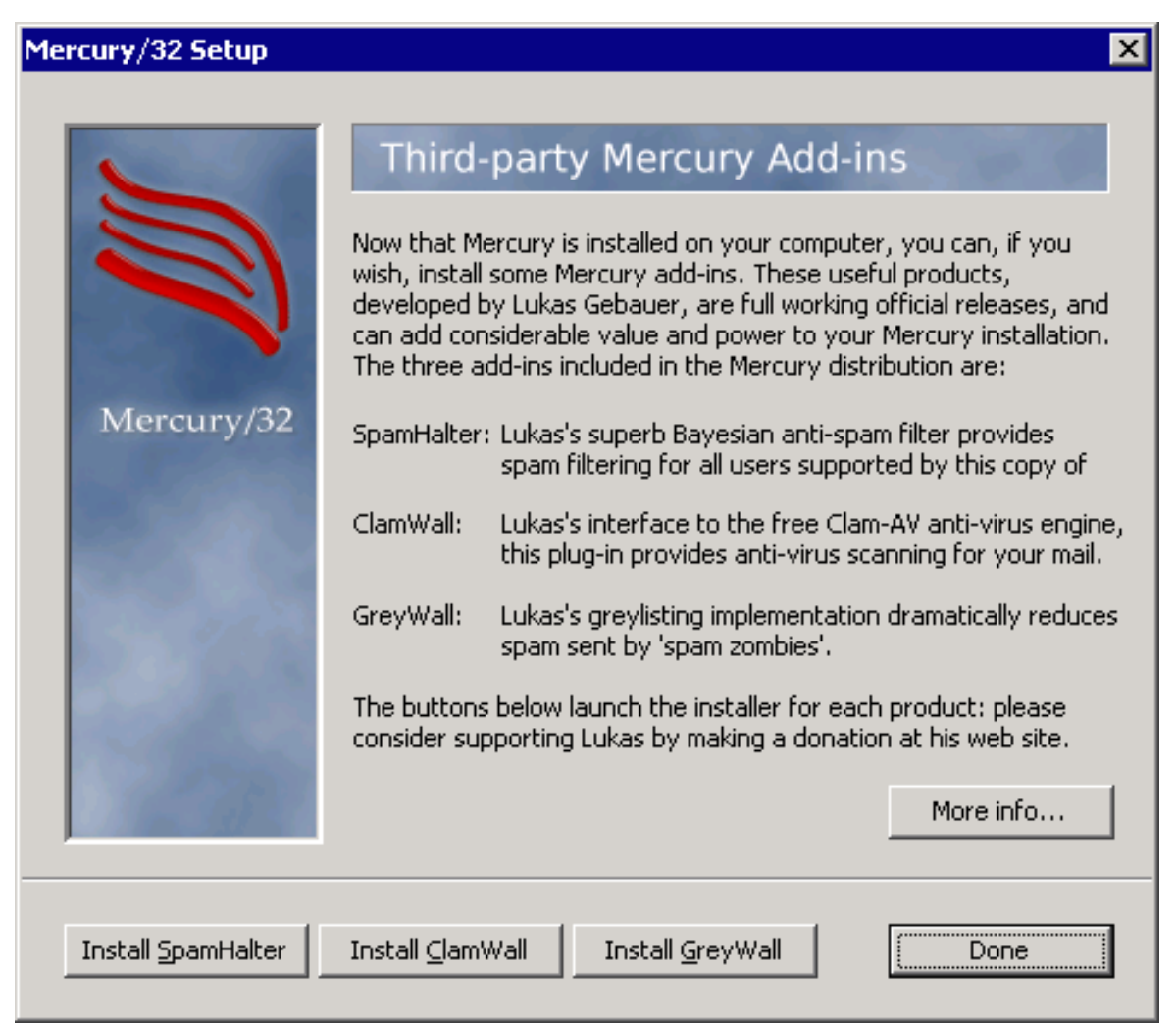

Click "Done'' if you do not want any of the add-Ins to be installed. They are not required for the purpose of this document.

Eventually, the installation process is completed:

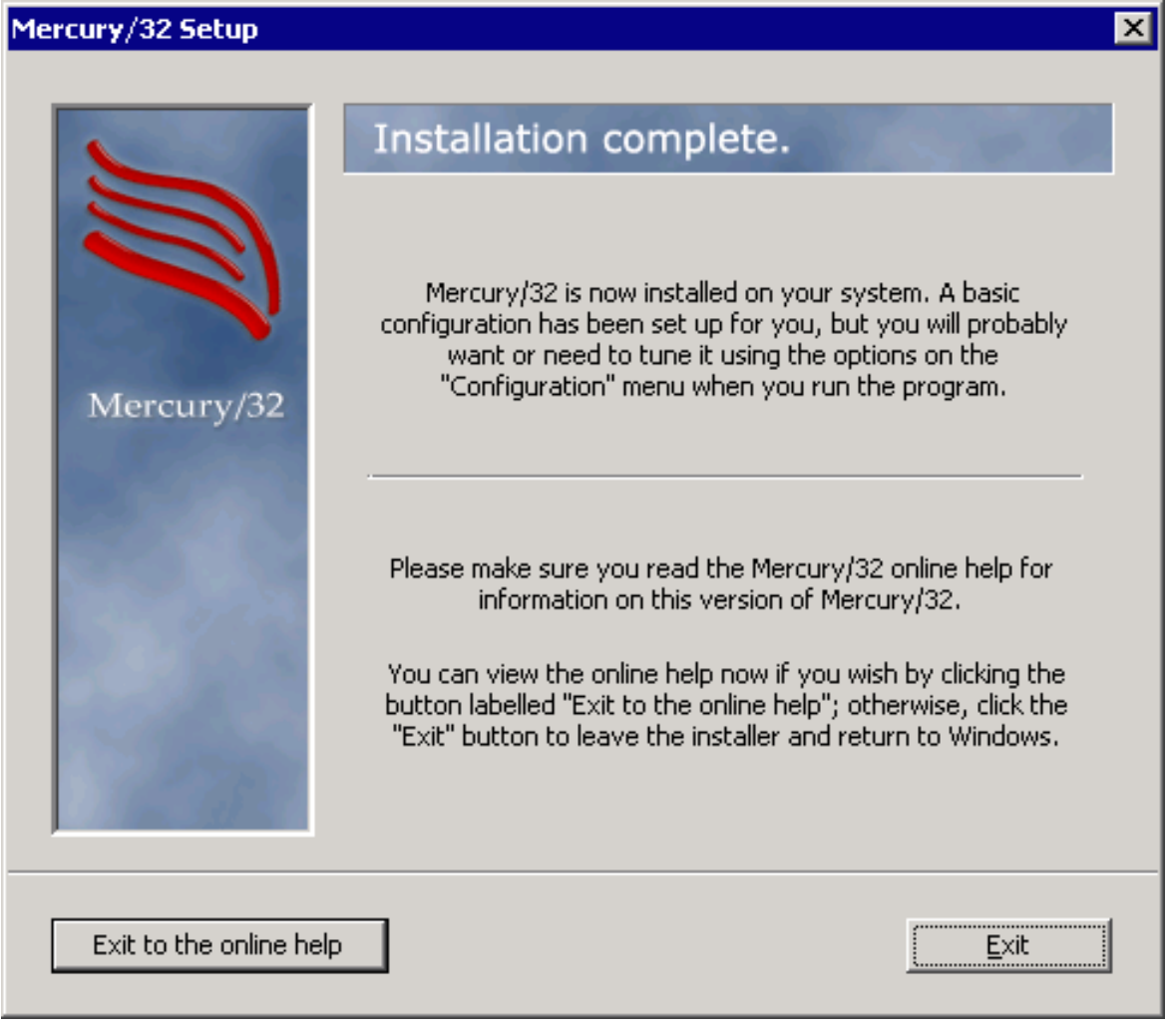

 ${\sf Click}\ ``{\tt Exit}''$  to close the installation wizard.

# **Chapter 3**

# **Configuration of Mercury/32**

Even though some configurations have been set during the installation process, both the MercuryC and the MercuryS program modules require further configurations to properly work.

## 3.1 Getting started

Run the Mercury/32 application, which should be displayed on your screen similar to the following screenshot (the windows have been arranged for a better overview):

| Amercury/32                                                                                                    |                                                  |
|----------------------------------------------------------------------------------------------------|--------------------------------------------------|
| <u>File Edit Configuration Window H</u> elp                                                                                                    |                                                  |
| Mercury Core Process       Image: Mercury SMTP Client (relay version)         Status and processing information       Status and processing information         Idle, next poll: 10:10:49       Poll now       Pause         Queue status       Ready       Pending       Complete         General/incoming jobs:       0       0       0         Outgoing jobs:       0       0       0         Mercury Mail Transport System v4.72       Transport System v4.72 | Inow Pause<br>lient Module v4.7<br>Its Reserved. |
| Copyright (c) 1993-2009, David Harris, All Rights Reserved<br>Web: http://www.pmail.com, E-mail: support@pmail.gen.nz<br>Fri 26, 10:08:38: Mercury MTS Core processing thread running.<br>Fri 26, 10:08:38: Mercury MTS Core processing thread running.<br>Current connections and status<br>Ready<br>Connection history:<br>Mercury/32 Transport System, SMTP Server M<br>Copyright (c) 1993-2009, David Harris, All Right                                       | Todule v4.72                                     |
| This copy of Mercury is licensed for non-commercial use only. Individuals, families, non-profit and charitable organization without charge, but commercial organizations (including academic institutions and government bodies) must purchase a using the program after 60 days evaluation. For more information, please select "Licensing" from the "Help" menu above.                                                                                          | is may use Mercury<br>license to continue        |
| Choose 'Contents' from the 'Help' menu for assistance.                                                                                                    | 10:10:48                                         |

## 3.2 Configuration of MercuryS

Click "Configuration" on the menu bar and select "MercuryS SMTP Server". In the "General" tab of the now opened configurations window you can for example set another port to use instead of the default SMTP port 25. Doing so might prevent finding your server by search engines that check for vulnerable servers on the internet:

| Mercury SMTP Server ? 🗙                                |  |  |
|--------------------------------------------------------|--|--|
| General Connection control Spam control Compliance SSL |  |  |
|                                                        |  |  |
|                                                        |  |  |
|                                                        |  |  |
| TCP/IP timeout: 30 seconds                             |  |  |
| ESMTP maximum size: 0 bytes                            |  |  |
| Listen on TCP/IP port: 25 Alternate port: 0            |  |  |
| IP Interface to <u>u</u> se: (see help)                |  |  |
| Sender kill file: Edit                                 |  |  |
| Display session progress and debugging information     |  |  |
| Accept 8BITMIME data connections                       |  |  |
| Accept mail for invalid local addresses                |  |  |
| Disable the SMTP 'VRFY' command                        |  |  |
|                                                        |  |  |
| E Logging                                              |  |  |
| Constal Logging                                        |  |  |
|                                                        |  |  |
| Session logging: [C:\MERCURY\Sessions [Directory]      |  |  |
| I <u>E</u> nable session logging                       |  |  |
|                                                        |  |  |
| OK Cancel Help                                         |  |  |

| Mercury SMTP Server ? 🗙                                |
|--------------------------------------------------------|
| General Connection control Spam control Compliance SSL |
| Connection control                                     |
| IP Address Allow Refuse                                |
|                                                        |
|                                                        |
|                                                        |
|                                                        |
|                                                        |
|                                                        |
|                                                        |
| Add restriction Change selection Remove selection      |
|                                                        |
| Relaying control                                       |
| Do not permit SMTP relaying of <u>n</u> on-local mail  |
| Use strict local relaying restrictions (see help)      |
| Authenticated SMTP connections may relay mail          |
| I Unly Authenticated SMTP connections may relay mail   |
| AUTH Password file: C:\MERCURY\Auth.txt                |
|                                                        |
| OK Cancel Help                                         |
|                                                        |

Proceed to the "Connection control" tab:

Check "Only Authenticated SMTP connections may relay mail". Enter the path to an authentication file to use manually (will be created if it does not exist). Click "Edit" to open the file for entering allowed credentials for authentication.

| Pass | swords for authenticated SMTP                                                                                                    |        |
|------|----------------------------------------------------------------------------------------------------|--------|
| Use  | er Password                                                                                                    | 4      |
|      | <u>)</u>                                                                                                    | ⊻<br>- |
|      | Each line should contain a username, a space, then the password associated with that username.<br>Passwords are case-sensitive. Neither username nor password can exceed 48 characters. |        |
|      | Save Cut Copy Paste Cancel                                                                                                    | ]      |

In the following you can enter credentials that shall be allowed to authenticate (login) to your server.

Combinations of username and password are entered with a space in between, one combination per line, are not allowed to contain spaces and both username or password may not exceed a length of 48 characters.

Save the changes by clicking " ${\tt Save}$  and close the previous settings window by clicking " ${\tt OK}$  ".

## 3.3 Configuration of MercuryC

Click "Configuration" on the menu bar and select "MercuryC SMTP Client". Your screen should now look similar to this screenshot:

| MercuryC SMTP Relay Client Configuration                                | ×      |
|-------------------------------------------------------------------------|--------|
| SMTP "Smart" Host details                                               |        |
| Smart host name: [smtp.gmail.com                                        | ОК     |
| Connection port/type: 465 SSL encryption using direct connection        | Help   |
|                                                                         | Cancel |
|                                                                         |        |
| Credentials for SMTP Authentication, if required                        |        |
| Login <u>u</u> sername: name@domain.com Pass <u>w</u> ord: IIIIIIII     |        |
| Do not use CRAM-MD5 authentication even if the smart host advertises it |        |
| Authenticate via prior POP3 connection using the login details above    |        |
| Connect to POP3 host:                                                   |        |
| Connection port/type: 110 Normal (no SSL encryption)                    |        |
|                                                                         |        |
| General log file: C:\MEBCUBY\Logs\MercuruC\?w?m-?d.lo                   |        |
| Deliveru failure template: C:\MEBCUBY\Mercuru\EAILUBE MEB               |        |
|                                                                         |        |
|                                                                         |        |
| TCP/IP time <u>o</u> ut: 30 seconds                                     |        |
| Poll the queue every: 30 seconds                                        |        |
| ✓ Use Extended SMTP features where available                            |        |
|                                                                         |        |

Change the SMTP port if your server uses another port than 25. As the purpose of this doscument is to use Mercury/32 for relaying SSL messages, in most cases this would be the SSL standard port "465". For the connection type choose "SSL encryption using direct connection".

Enter a valid login username and password for your mail provider (e.g. name@domain.com, password123).

 $\mathsf{Check}$  "Do not use CRAM-MD5 authentication even if the smart host advertises it".

Confirm these changes by clicking "OK".

## 3.4 Allowing remote client to send

Mercury/32 comes with a non RFC compliant filter rule that might prevent sending mails from hosts other than the Mercury/32 server itself. This is a known problem that has been reported here: http://www.mantisbt.org/bugs/view.php?id=9645

To change the filter rule to be RFC compliant and allow sending mails from other hosts locate the file "transfltr.mer" in your Mercury/32 installation folder and open it with an editor.

Locate the following rule that can be found nearly the end of the file as shown below:

H, "[EHeh][EHeh]LO +[0-9]+.[0-9]+.[0-9]+.[0-9]\*", R, "554 Invalid HELO format"

| 📴 transflt.mer - Notepad                                                                                                    | _ 🗆 🗡 |
|----------------------------------------------------------------------------------------------------|-------|
| <u>File Edit Format View H</u> elp                                                                                                    |       |
|                                                                                                    |       |
| # Sample Rules                                                                                                    |       |
| # The rules below are examples you can use to get a feel for writing your                                                                                                    |       |
| # place, but it's probably better to remove them when you leave them in                                                                                                    |       |
| # rules.                                                                                                    |       |
| H, "*192.156.225.44*", R, "554 Get out of here, you worthless scumbag."<br>R, "*honeypot@aphrodite.pmail.gen.nz*", RS, "554 Fraudulent RCPT rejected."<br>S, "*viagra*", D, "'viagra' encountered in subject line - connection dropped."<br>S, "*vicodin*", R, "554 'vicodin' encountered in subject line - message refused.<br>H, "[EHeh][EHeh]LO +[0-9]+.[0-9]+.[0-9]*", R, "554 Invalid HELO format" | "     |
| s, "/c*CONGRATULATIONS*WON*", BS, "554 Possibly Nigerian 419 Variant – please ch<br>S, "*for job*", BS, "554 Possibly employment spam – please change and re-send."                                                                                                    | iange |
|                                                                                                    | _     |
|                                                                                                    | • //  |

Replace the line with the following rule:

H, "[EHeh][EHeh]LO +[0-9]+.[0-9]+.[0-9]+.[0-9]+.\*", X, ""

Save the file and restart Mercury/32 if necessary.

Index

# Index

### A

Address of the host via which to send mails 22

### С

| Configuration | of MercuryC |    |
|---------------|-------------|----|
| Configuration | of MercuryS | 31 |

### D

```
Download Mercury/32 .....14
```

### Ι

| Installation | directory |  |
|--------------|-----------|--|
|              |           |  |

#### Μ

| Machine's internet domain name | 22 |
|--------------------------------|----|
| Mercury Mail Transport System  | 13 |
| Mercury/32 installation wizard | 15 |

### Ν

| NetWare Support |  | 16 |
|-----------------|--|----|
|-----------------|--|----|

### Ρ

| Pegasus Mail                  | 18 |
|-------------------------------|----|
| Program modules of Mercury/32 | 20 |

### S

| SMTP Client module |    |
|--------------------|----|
| SMTP relaying mode | 23 |
| SMTP Server module |    |

### Т

```
Third-party Mercury Add-ins ......27
```

#### U

| User name for postmaster | 22 |
|--------------------------|----|
|--------------------------|----|